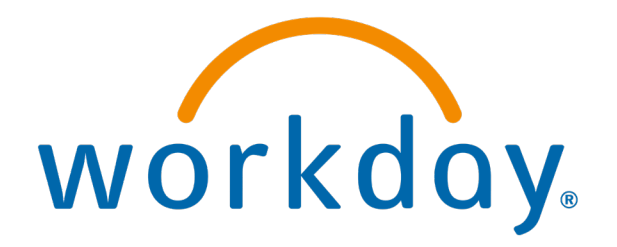

# Change Benefits due to Qualifying Life Event

**Actions: Employees** 

# Change benefits selection due to qualifying life event

After a qualifying life event such as birth of a child, divorce or a marriage, you may be eligible to change your benefit elections. You have 30 days to make a change to your benefits and provide supporting documentation.

# **Click on View Profile**

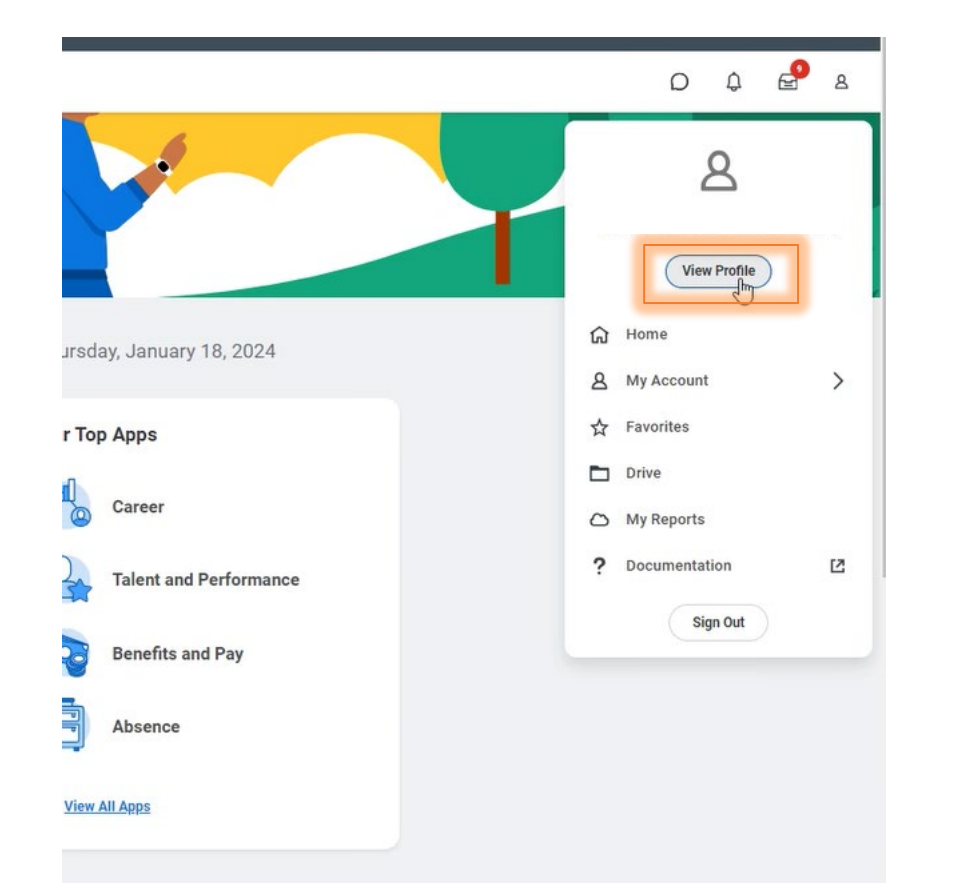

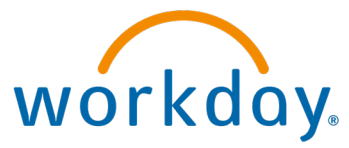

6/4/2024

# Click on Actions and change benefits

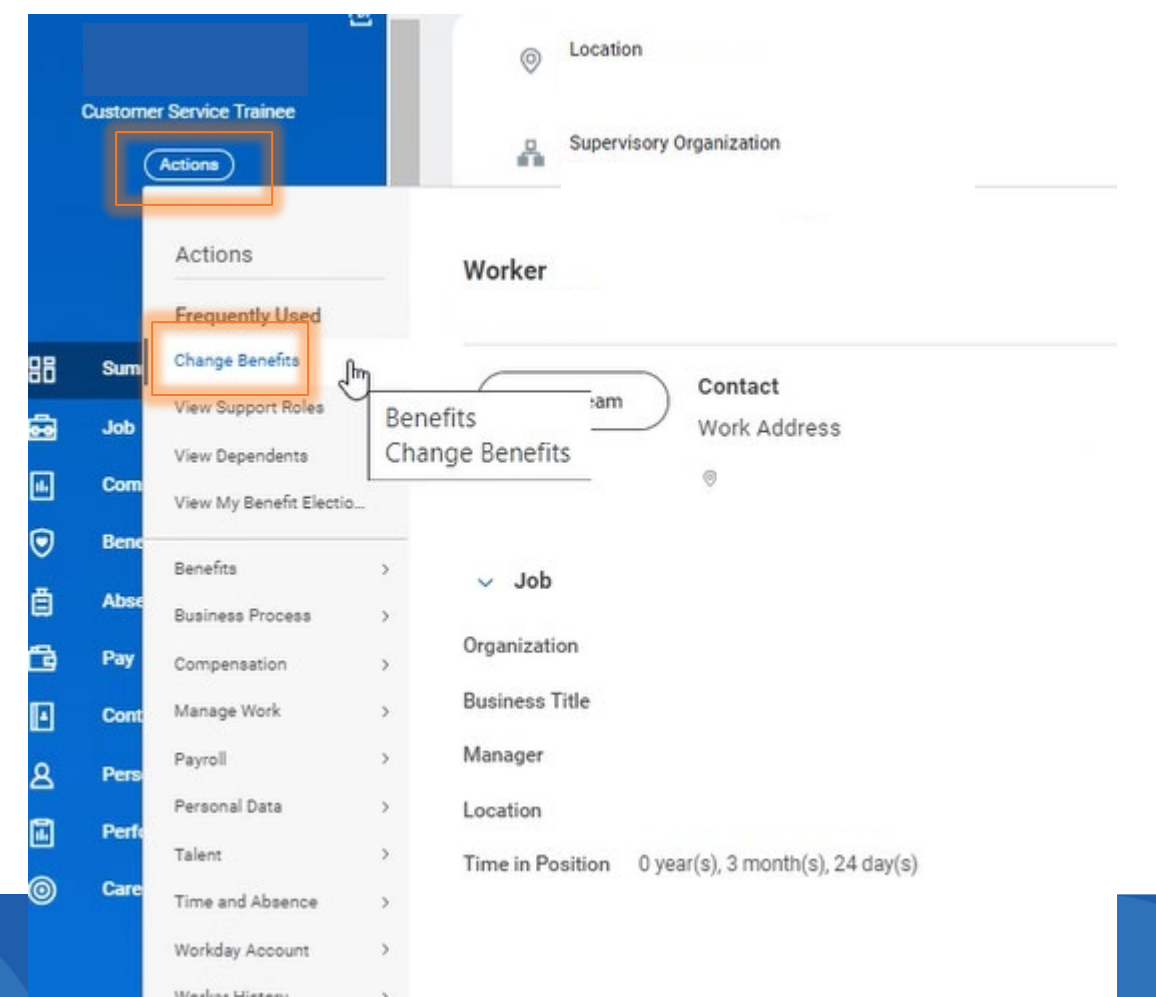

# Select reason for change

### **Change Benefits**

| Change Reason * | select one 👻                                                            | Note:                                                                                                    |
|-----------------|-------------------------------------------------------------------------|----------------------------------------------------------------------------------------------------|
|                 | select one                                                              | <ol> <li>Prior to completing a divorce life event change, you are required to<br/>change your spouse to ex-spouse or domestic partner to ex-domestic</li> </ol> |
|                 | Beneficiary Change                                                      | partner. To complete this task, click on the 'dependent' tab within the                                                                                         |
|                 | Birth, adoption, or placement for adoption                              | 'Benefit' section of Workday and update your dependent relationship from<br>'Spouse' to 'Ex-Spouse' or 'Domestic partner' to 'Ex-Domestic Partner'.             |
|                 | Death of dependent                                                      | This will then trigger various tasks for you to review/complete in the system (Life Change Event)                                                               |
|                 | Divorce, legal separation, or annulment                                 | To see how to change relationship review                                                                                                    |
|                 | Employee entitlement to Medicare or<br>Medicaid coverage                | "Changing Spouse Status" job aid.                                                                                                    |
|                 | Employee loss of Medicare or Medicaid<br>coverage                       |                                                                                                    |
|                 | Health Savings Account Change                                           |                                                                                                    |
|                 | Loss of legal guardianship or foster child                              |                                                                                                    |
|                 | Marriage                                                                |                                                                                                    |
| enter your c    | Spouse or dependent Gains eligibility for<br>employer's plan            |                                                                                                    |
|                 | Spouse or dependent loses eligibility for<br>employer's plan            |                                                                                                    |
|                 | Spouse or dependent loses Medicare or<br>Medicaid coverage              |                                                                                                    |
|                 | Spouse's or dependent's entitlement to<br>Medicare or Medicaid coverage |                                                                                                    |

# Input date of change

### **Change Benefits**

| hange Reason * Marriage             | ٣           |     |     |         |     |     |     |
|-------------------------------------|-------------|-----|-----|---------|-----|-----|-----|
| hat is the date of your marriage? * | DD/YYYY 🚯 🔇 |     | Jar | iuary 2 | 024 |     | >   |
|                                     | SUN         | MON | TUE | WED     | THU | FRI | SAT |
| ubmit Elections By (empty)          | 31          | 1   | 2   | 3       | 4   | 5   | 6   |
|                                     | 7           | 8   | 9   | 10      | 11  | 12  | 13  |
|                                     | 14          | 15  | 16  | 17      | 18  | 19  | 20  |
|                                     | 21          | 22  | 23  | 24      | 25  | 26  | 27  |
|                                     | 28          | 29  | 30  | 31      | 1   | 2   | 3   |

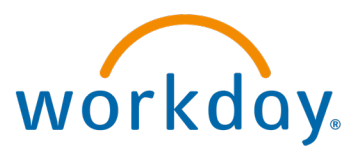

6/4/2024

## Once complete, submit

Note: This is your due date for submitting any changes to your benefits. You will have 30 days from the event. Day one is day of the event.

Note: If you are doing a qualifying life event, supporting documentation is needed. **Example**: If changes are due to marriage, then a Marriage License would have to be uploaded as supporting documentation. **Change Benefits** 

| Change Reason *        | Marriage 💌                                                                      |                 |      |
|------------------------|---------------------------------------------------------------------------------|-----------------|------|
| What is the date of ye | our marriage? * 01/12/2024 🛱                                                    |                 |      |
| Submit Elections By    | 02/10/2024                                                                      |                 |      |
| Benefits Offered       | Basic Employee Life<br>Dental<br>Dependent Care FSA<br>Employee Assistance Plan |                 |      |
| Attachments            | Health Care FSA<br>More (14)                                                    |                 |      |
|                        | 4                                                                               | Drop files here |      |
|                        |                                                                                 | Select files    |      |
| enter your con         | nment                                                                           |                 |      |
|                        |                                                                                 |                 |      |
| Submit ,               | Save for Later Cancel                                                           |                 | work |

# Click open to change benefits

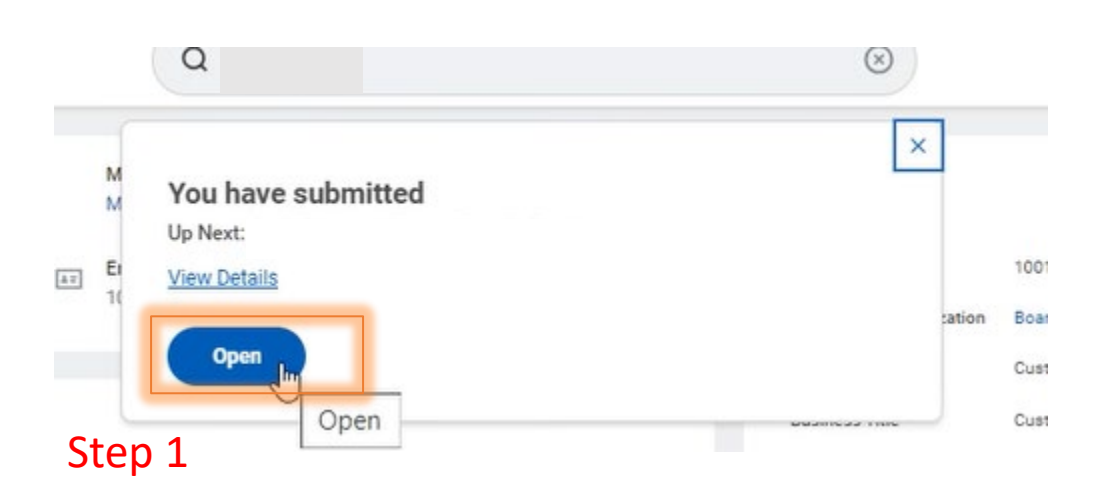

### **Change Benefit Elections**

### SAMPLE INSTRUCTIONS

| If the Approver has sent back this event to your inbox, p                |
|--------------------------------------------------------------------------|
| When you are done with your elections, click the Review and Sign buttor  |
| For some benefits such as Basic Life and AD&D you will not be able to c  |
| When you reach the enrollment page, click each tile to Enroll, Manage of |
| Click the Let's Get Started button below to start enrolling in benefits. |

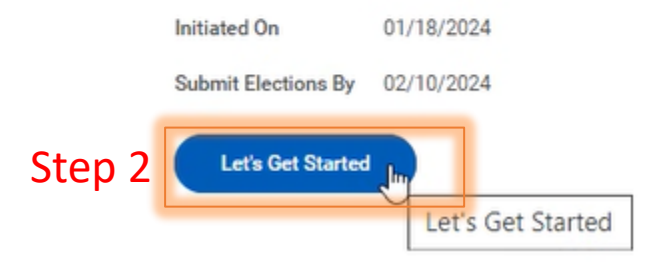

workday.

### 6/4/2024

# Change the necessary benefits below

### Marriage

Projected Total Cost (Semimonthly) \$75.00

Enrollment Instructions

If the Approver has sent back this event to your inbox, please check 'Notification' section (Click 'Notification Bell' Icon above) and follow the steps mentioned there to review the comment/reason given before you proceed to make Benefits Elections again.

| Health Care and Accounts               |                                  |                           |
|----------------------------------------|----------------------------------|---------------------------|
| Medical<br>BCBS of Michigan PPO        | Dental<br>Waived                 | OO Vision<br>Waived       |
| Cost (Semimonthly) \$75.00             |                                  |                           |
| Coverage Employee + Child(ren)         | Enroll                           | Enroll                    |
| Dependents 1                           |                                  |                           |
| Manage                                 |                                  |                           |
| Voluntary Accident Insurance<br>Waived | Health Savings Account<br>Waived | Health Care FSA<br>Waived |
| Enroli                                 | Enroll                           | Enroll                    |
| Dependent Care FSA<br>Waived           | Limited Purpose FSA<br>Waived    | l≽<br>I                   |

workday.

### Once Complete: "Review and Sign" and **Submit**

### **Electronic Signature**

I consent to receive benefit plan information electronically through the Workday online enrollment system or other electronic form. This information include

- Summaries of Benefits and Coverage (SBCs) for the available medical plans
- Notice of Creditable Coverage
- Notice of Privacy Practices
- Federal Exchange Notice
- CHIPRA notice, and any other federal notifications
- · Insurer booklets, certificates, policies, and riders
- Summary Plan Descriptions
- Summaries of Material Modifications

I may request to receive paper copies of benefit plan information free of charge from the Human Resources Department at any time.

I understand that my electronic authorization will service in the same capacity as my personal signature would on a traditional enrollment form.

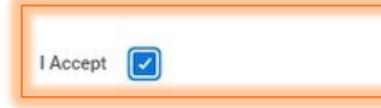

Submit

| $\bigcirc$      |      |      |      |
|-----------------|------|------|------|
|                 | <br> | <br> | <br> |
| Process History |      |      |      |
|                 |      |      |      |
| ~               |      |      |      |
| 0               |      |      |      |

Cancel

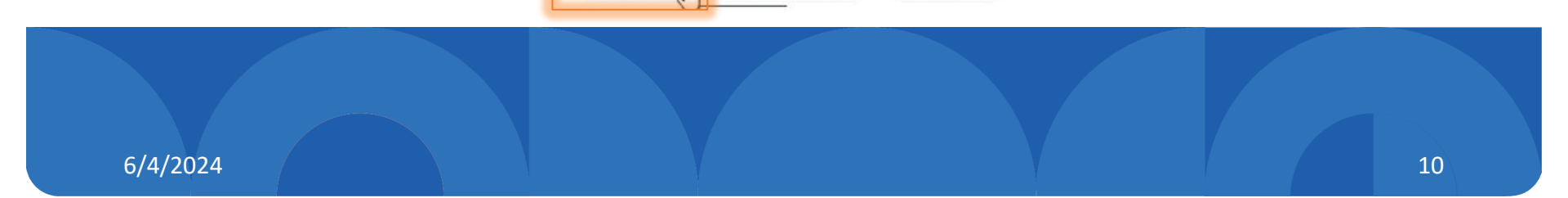

Save for Later

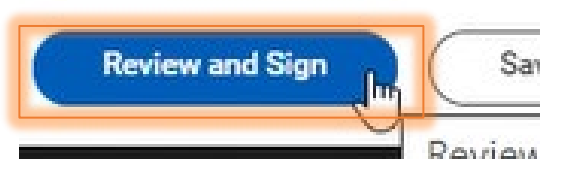